# Verifique la conectividad del cliente Wi-Fi 6 en CBW150AX

## Objetivo

El objetivo de este artículo es mostrarle cómo verificar la conectividad del cliente Wi-Fi 6 en un punto de acceso Cisco Business serie 150.

### Dispositivos aplicables | Versión de software

- CBW150AX |10.2.2.0
- CBW151AXM |10.2.2.0

#### Introducción

El punto de acceso CBW150AX y los ampliadores de malla CBW 151AXM son la última generación de la línea de productos inalámbricos Cisco Business. La principal nueva característica/mejora es la implementación de 802.11ax/Wi-Fi 6. Estos nuevos AP proporcionan un mejor rendimiento al aumentar la eficacia de la red y su capacidad para gestionar un mayor número de dispositivos.

En la interfaz de usuario web del punto de acceso, puede ver si los clientes se han conectado a través de Wi-Fi 6 o de algún protocolo anterior.

Los dispositivos de la serie CBW 15x no son compatibles con los dispositivos de la serie CBW 14x/240 y no se admite la coexistencia en la misma LAN.

Siga leyendo para obtener más información.

## Verificación de la Conectividad del Cliente Wi-Fi 6

#### Paso 1

Inicie sesión en la interfaz de usuario web del CBW150AX.

Cisco Business

## Cisco Business Wireless

Access Point

Welcome! Please click the login button to enter your user name and password

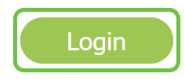

Vaya a Supervisión > Resumen de red > Clientes en el menú.

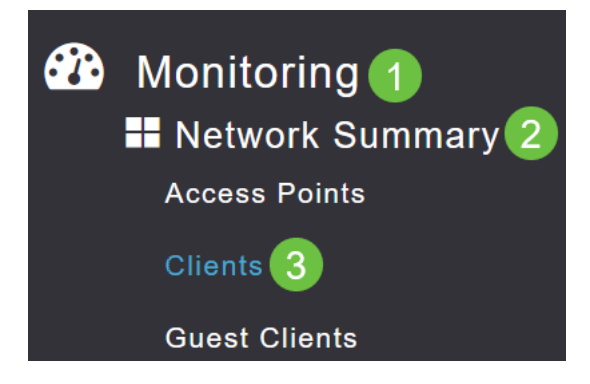

#### Paso 3

Verifique la columna *Protocol* en la tabla. Los clientes conectados a través de Wi-Fi 6 aparecerán como **802.11ax**.

| Clients     |       |                 |   |          |        |
|-------------|-------|-----------------|---|----------|--------|
|             | Total |                 |   |          | Wirele |
| Clients     |       | 1               | 2 | 2.4GHz   |        |
|             |       |                 | Ę | 5GHz     |        |
| User Name ↓ | ~     | AP Name         | ~ | Protocol | ~      |
| <           |       |                 |   |          |        |
| Unknown     |       | APF01D-2D9E-0EC | 4 | 802.11ax |        |
| <           |       |                 |   |          |        |

También puede encontrarlo seleccionando el cliente en el menú. Bajo la información *general* del cliente, la configuración *Capacidades* mostrará el protocolo y el número de secuencias espaciales que soporta el cliente.

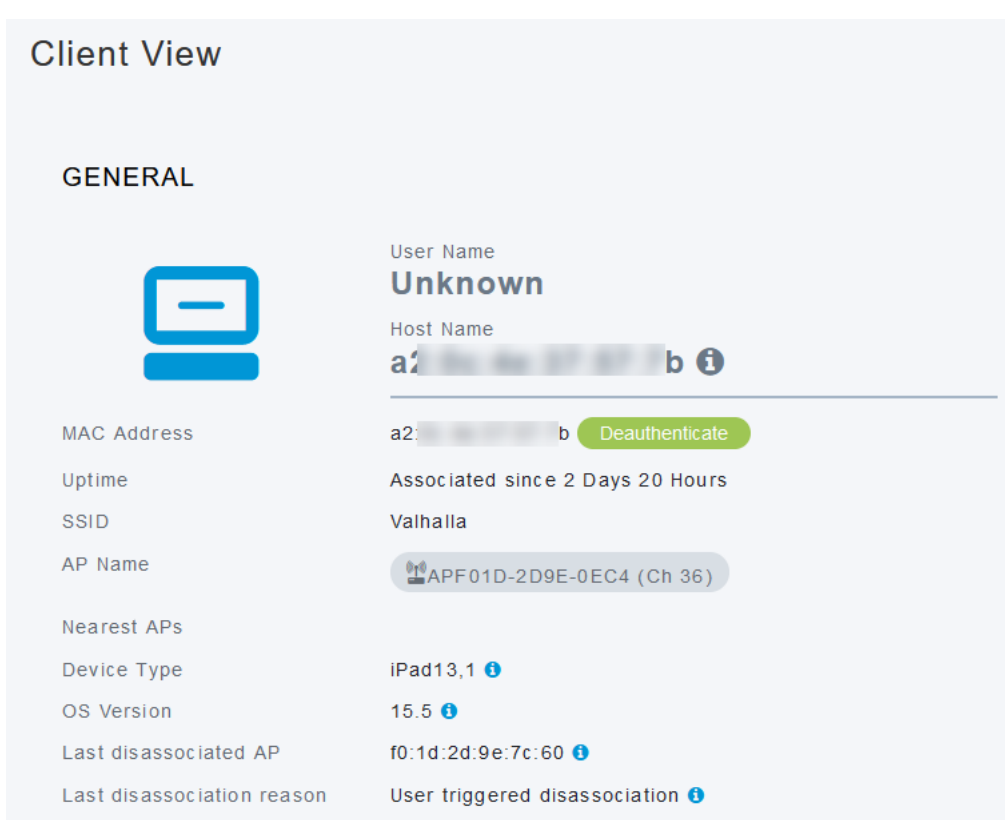

## Conclusión

¡Así de sencillo! Ahora sabe verificar la conectividad del cliente Wi-Fi 6 en el punto de acceso CBW150AX.